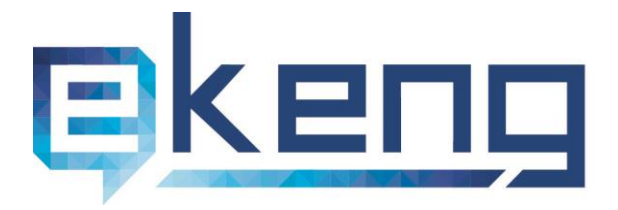

Հայաստան, ք. Երևան 0002, Sիգրան Մեծի 4

 4 Tigran Mets str., Yerevan 0002, Armenia
 +374 60 460405
 Info@ekeng.am
 www.ekeng.am

Էլեկտրոնային Կառավարման Են թակ առուցվ ած քների Ներդրման Գրասենյակ ՓԲԸ

Էլեկտրոնային Ստորագրության ARX CoSign ծրագրի Տեղադրումը և Կիրառումը

Տարբերակ 3.6

# Բովանդակություն

| ARX Cosign ծրագրի տեխնիկական պահանջները և տեղադրումըմը                                                                                                | 3                                                                                                    |
|----------------------------------------------------------------------------------------------------|----------------------------------------------------------------------------------------------------|
| ARX Cosign ծրագրի կոնֆիգուրացիան                                                                                                    | 5                                                                                                    |
| ARX CoSign Control Panel-ի պատկերակների բացատրությունընը                                                                                              | 6                                                                                                    |
| CoSign ծրագրի կոնֆիգուրացիայի ոչ ավտոմատ տեղադրումը                                                                                                   | 8                                                                                                    |
| ւլեկտրոնային ստորագրության կիրառումը pdf փաստաթղթերումմանություն է անդրադրության կերառումը                                                            | 12                                                                                                    |
| .pdf ֆայլերի ստորագրումը OmniSign - ի միջոցով                                                                                                    | 12                                                                                                    |
| .pdf ֆայլերի ստորագրումը Adobe Acrobat Professional ծրագրի միջոցով                                                                                    | 13                                                                                                    |
| Էլ. Ստորագրության կիրառումը Էլեկտրոնային հաշվետվություններում                                                                                         | 15                                                                                                    |
| Էլեկտրոնային ստորագրության կիրառումը MS Office ծրագրային փաթեթում։                                                                                    | 17                                                                                                    |
| Խնդիրներ                                                                                                    | 19                                                                                                    |
| Ինչո՞ւ եմ ստանում Failed to select a certificate հաղորդագրությունը                                                                                    | 19                                                                                                    |
| Ինչո՞ւ է երևում երեք պատկերակ CoSign Control Panel-ում                                                                                                | 19                                                                                                    |
| Ինչո՞ւ է ստորագրող անձի անվան փոխարեն հայտնվում նշաններ                                                                                               | 19                                                                                                    |
| Ինչո՞ւ է հաՃախակի հայտվում մուտքագրման (login) պատուհանը                                                                                              | 20                                                                                                    |
| Ինչո՞ւ եմ ստանում "Failed to select a certificate, Bad Username or password" զգուշացումը                                                              | 21                                                                                                    |
| Ինչո՞ւ է էլ. ստորագրության ամսաթիվը (ժամը) տարբերվում իմ համակարգչի ամսաթվից                                                                          | 21                                                                                                    |
| Ինչպե՞ս օգտագործել գաղտնաբառը ծրագրի վերատեղադրումից հետո                                                                                             | 21                                                                                                    |
| Ինչու՞ է բացակայում Sign with OmniSign հրամանը .PDF ֆայլի աջ ենթամենյուիցից                                                                           | 21                                                                                                    |
| Ինչպե՞ս կիրառել նույն համակարգչում երկու և ավելի ստորագրություն                                                                                       | 21                                                                                                    |
| 0 Ինչպե՞ս ստուգել էլ.ստորագրության հավաստագրի վավերականության ժամկետը                                                                                 | 21                                                                                                    |
| 1 Ինչպիսի՞ն է էլեկտրոնային ստորագրության տեսքը .pdf ֆայլում և վավերանշանները                                                                          | 22                                                                                                    |
| <b>2</b> Ինչպե <sup>°</sup> ս ստուգել ստորագրության վավերացումը և փաստաթղթի փոփոխությունընը                                                           | 22                                                                                                    |
| <b>3</b> Ինչպե՞ս ստուգել և վավերացնել Cosign օգտագործողի էլ.ստորագրությունը MS Office ֆայլերում                                                       | 22                                                                                                    |
| 4 Ինչու՞ եմ տեսնում "Not Validated Yet" հաղորդագրությունը MS Word փաստաթղթում<br>5 Ինչպե՞ս ներմուծել հավաստագիրը Adobe-ի վստահված հավաստագրերի ցուցակ | 22<br>23                                                                                                    |
| 6 Ինչպե՞ս ստորագրել Adobe Reader ծրագրով, երբ բացակայում է Sign կոՃակը․․․․․․                                                                          | 24                                                                                                    |
| 7 Ինչպե՞ս կիրառել էլ-ստորագրությունը Վեբ ծառայություններում                                                                                           | 24                                                                                                    |
| Ընդհանուր տեղեկություն                                                                                                    | 24                                                                                                    |
|                                                                                                    | ARX Cosign öpmagn) មានព្រលាមឈាមបាយបែបលោកបទ្ធម្នាប់ បានរោយពួកពេលប្រ<br>ARX Cosign Spmagn) បានព្រលាមលោកបានឲ្យដាំង |

# 1. ARX Cosign ծրագրի տեխնիկական պահանջները և տեղադրումը

ARX CoSign ծրագիրն աշխատում է հետևյալ օպերացիոն համակարգերի և ծրագրերի հետ.

Windows Vista, Windows 7, Windows 8, Windows 10 MS Office 2003 / 2007 / 2010 / 2013 / 2016 Adobe Acrobat, Adobe Reader, Adobe Acrobat Reader DC

**ARX CoSign** ծրագրի աշխատանքն ապահովելու համար անհրաժեշտ է ինտերնետ կապ և 443 պորտի հասանելիություն։

Ելեկտրոնային ստորագրության սկավառակը (CD) պարունակում է CoSign ծրագրի տեղադրման համար անհրաժեշտ բաղադրիչները և օգտվողի ձեռնարկը։

Սկավառակը համակարգչում տեղադրելուց հետո անհրաժեշտ է մուտք գործել **My Computer-> DVD RV Drive (:E) -> ARX COSIGN** և **Setup.exe** բաղադրիչը սեղմելով՝ տեղադրել ծրագիրը։

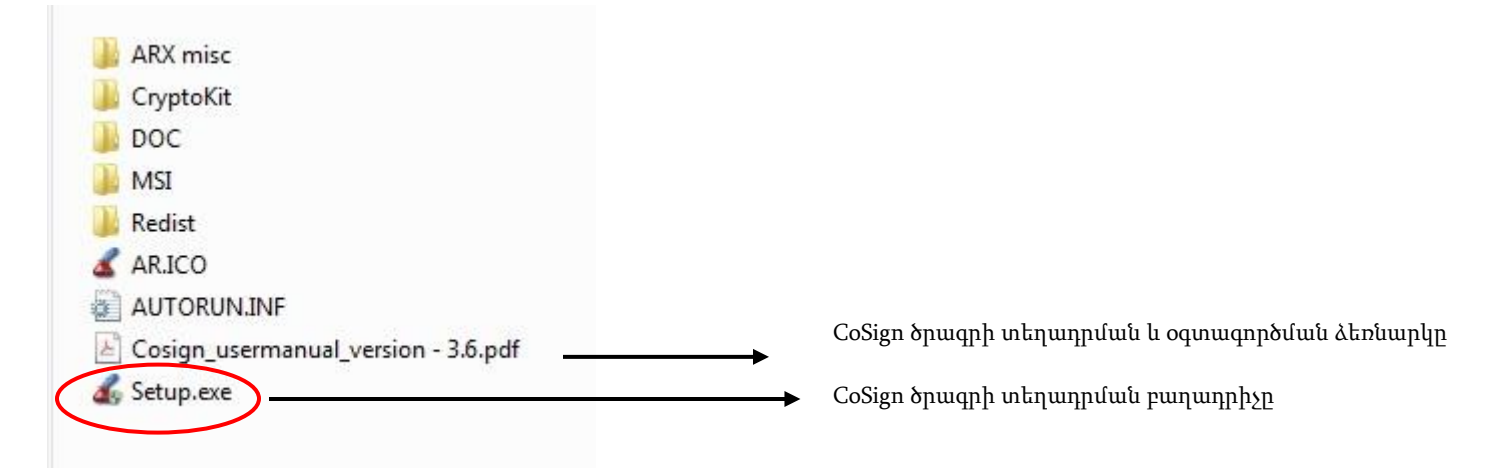

Կբացվի համապատասխան պատուհան, որտեղ անհրաժեշտ է ընտրել հետևյալ բաղադրիչները.

- ✓ ARX CoSign Client
- ✓ Microsoft Office
- ✓ ARX OmniSign Printer (ցանկալի է)

| welco                     | Support   Contact Us                                                                                                    |
|---------------------------|----------------------------------------------------------------------------------------------------|
|                           | ARX CoSign Client     ARX Cosign Admin     Select applications for CoSign support:     Microsoft Office (Word, Excel, InfoPath)     ARX OmniSign Printer |
| <b>Arx</b><br>www.arx.com | Install Now Exit                                                                                                    |

Բաղադրիչները տեղադրելու համար հարկավոր է անտեսել **ARX CoSign Admin**-ը, քանի որ ծրագրի այս փաթեթը չի պարունակում ծրագրի ադմինիստրատիվ կոմպոնենտը։ Ընտրված մյուս բաղադրիչները կնշվեն կապույտ "√" նշանով։

|               | Setup Results - ARX CoSign Client                                                                                                    | nple |
|---------------|----------------------------------------------------------------------------------------------------|------|
| Documentation | ARX Cosign Admin Client.msi: The system cannot find<br>the file specified.<br>NOTE: You must manually restart the computer to<br>complete the installation. |      |
|               | Use the 'Copy' botton to copy these messages to the Clipboard                                                                                               |      |

Ներկայացված պատուհանում սեղմել **OK** կոմակև ու հետևել հետագա քայլերին։

Ծրագրի տեղադրման ժամանակ ARX OmniSign Printer-ի հետ առաջացած խնդրի դեպքում (տես՝ նկար),

| welc          |                                                                                                    |
|---------------|----------------------------------------------------------------------------------------------------|
| Documentation | )   Support   Contact Us                                                                                                    |
|               | Setup Results - ARX CoSign Client ARX OmniSign Printer.msi: Cannot install OmniSign printer driver. (Error code -32) Fatal error during installation. NOTE: You must manually restart the computer to complete the installation. Use the 'Copy' botton to copy these messages to the |

կարող եք անտեսել այս հաղորդագրությունը, սեղմել OK և ավարտել ծրագրի տեղադրումը **Exit** կոձակի միջոցով։ Պատձառը Cosign ծրագրի և տվյալ համակարգչի օպերացիոն համակարգի անհամատեղելիությունն է։

ARX OmniSign Printer-ի ոչ հաջող տեղադրումը խոչընդոտ չի հանդիսանում Էլեկտրոնային ստորագրության ծրագրի համար։ ARX OmniSign Printer-ը իրենից ներկայացնում է թվային ստորագրության վիրտուալ տպիչ, որի միջոցով ցանկացած .doc, .xls, .txt, .jpg ֆայլ վերածվում է .pdf փաստաթղթի և ստորագրվում։

OmniSign-ը հնարավորություն է տալիս.

- Մտորագրել յուրաքանչյուր ֆայլ՝ օգտվելով տվյալ ծրագրի File -» Print հրամանից
- Մտորագրել .pdf ֆայլ՝ օգտագործելով, օրինակ, Adobe Acrobat ծրագիրը

# 2. ARX Cosign ծրագրի կոնֆիգուրացիան

Ծրագիրը տեղադրելուց հետո բացել էլեկտրոնային ստորագրության ծրագիրը Start -> Programs -> ARX CoSign -> CoSign Control Panel (տես՝ նկարը)։

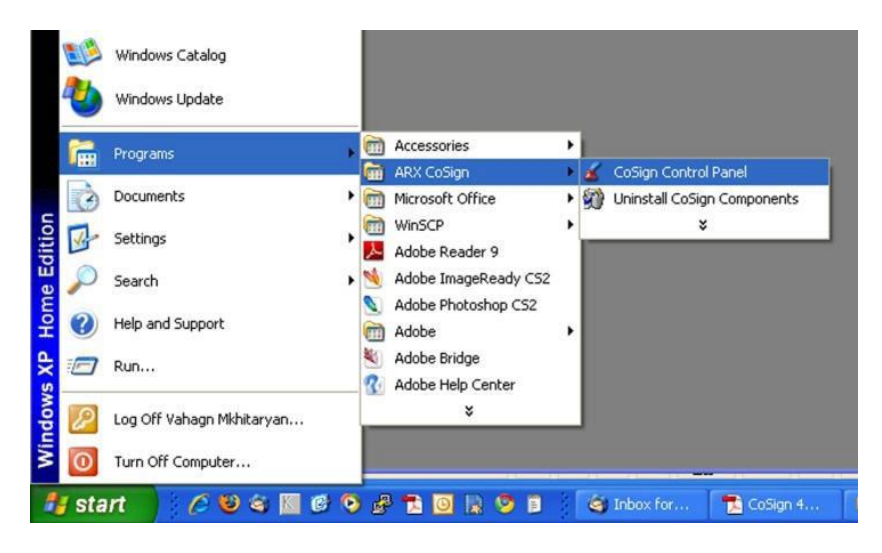

Ծրագիրը նորմալ աշխատում է 6 պատկերակի (icons) դեպքում (տես՝նկարը)

| 💰 CoSign Control Panel                                                                                                    |                         |
|----------------------------------------------------------------------------------------------------|-------------------------|
| User Designer <u>T</u> ools Help                                                                                                    |                         |
| User                                                                                                    |                         |
| Configuration (Configuration (Config | Change User<br>Password |
| OmniSign Settings                                                                                                    |                         |
| Designer<br>Design InfoPath<br>Templates                                                                                                    |                         |
| Cosign<br>digital signatures made simple                                                                                                    |                         |

**3 պատկերակի պարագայում** ծրագրի կապը սերվերի հետ չի հաստատվել։

Խնդրի հիմնական պատձառներն են՝

- 1. **Ինտերնետ** կապի բացակայությունը
- 2. 443 SSL պորտի անհասանելիությունը, proxy server-ի առկայությունը
- 3. CoSign Server -ի հետ կապի բացակայությունը

Առաջացած խնդրի դեպքում նախ անհրաժեշտ է ստուգել ինտերնետի առկայությունը կամ 443 SSL պորտի հասանելիությունը (proxy server-ի կամ Firewall-ի դեպքում)։ Proxy server-ի դեպքում պետք է ընտրել «Enable automatic ssl detection» պարամետրը Cosign Control Panel ->User->Client Configuration մասում։

Ինչ վերաբերում է CoSign Server-ի հետ կապված խնդիրներին, ապա այս դեպքում անհրաժեշտ է Cosign Control Panel -> Client Configuration-> Client -> Appliances-> Appliances list հատվածում սեղմել Add կոճակը և Cosign Appliance DNS name դաշտում ավելացնել ca.gov.am և ca1.gov.am հասցեները։

| Prompt for logon method : | Auto            |                           |
|---------------------------|-----------------|---------------------------|
| Prompt for sign method :  | Auto 💌          | CoSign Appliance          |
| Directory type :          | [Auto 💌         |                           |
| Preferred server :        | Select          | CoSign Appliance IP       |
| Appliance list :          | ca.gov.am       |                           |
|                           |                 | CoSign Appliance DNS name |
|                           |                 | ca1.gov.am                |
|                           | Edit Add Remove | OK Cancel                 |
|                           |                 |                           |
| Prompt for logon method : | Auto            |                           |
| Prompt for sign method :  | Auto            |                           |
| Directory type :          | Auto            |                           |
| Preferred server :        | Select          |                           |
| Appliance list :          | cal.gov.am      |                           |
|                           | ca.gov.am       |                           |
|                           |                 |                           |
|                           |                 |                           |

# 3. ARX CoSign Control Panel-ի պատկերակների բացատրությունը

ARX CoSign Control Panel–ը նախատեսված է Էլեկտրոնային ստորագրության նախնական պարամետրերը ընտրելու, կարգավորելու, ստորագրության գրաֆիկական տեսքը և գաղտնաբառը փոխելու համար։

<u>Client Configuration</u> պատկերակի օգնությամբ կարգավորվում են ծրագրի պարամետրերը։ Առավել մանրամասն, տես՝ <u>4.2. CoSign ծրագրի պարամետրերի կարգավորումը։</u>

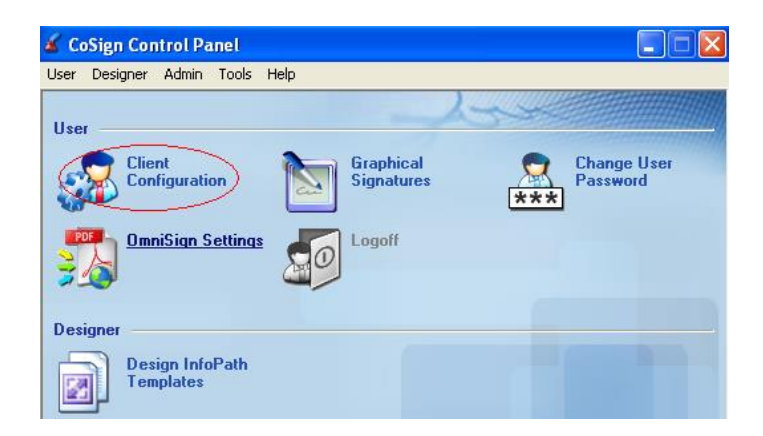

> <u>Graphical Signatures</u> պատկերակը նախատեսված է ստորագրության գրաֆիկական տեսքը փոխելու համար։

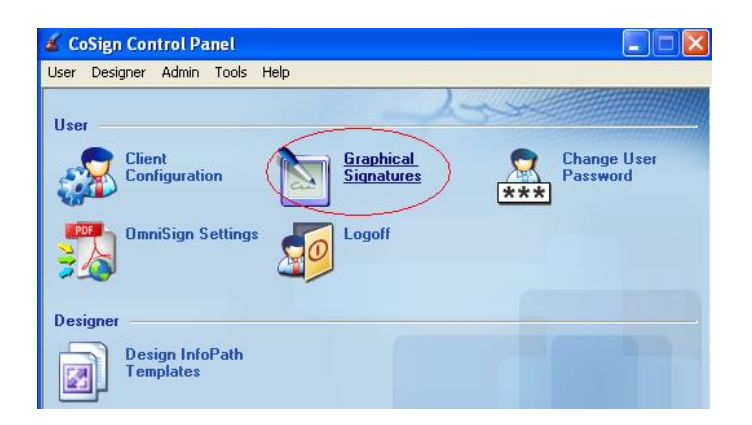

Ստորագրության գրաֆիկական պատկեր ավելացնելու համար նախապես պետք է ստեղծել ստորագրության նկարը, ապա սեղմել Login, այնուհետև, Load Picture կոձակը և բացված պատուհանից ընտրել այն։ Ստորագրության գրաֆիկական պատկեր ստանալու այլ հնարավոր տարբերակ է՝ սեղմել Capture Signature կոձակը և ստորագրել մկնիկի օգնությամբ։ Տես ՛ նկարը։

| RX graphical signatures viewer                    | Create new graphical signature              |
|---------------------------------------------------|---------------------------------------------|
| Coston<br>digital signatures made simple          | Name : My Graphical Signature 1 Image :     |
| Utername:<br>Logout Login.<br>Signatures<br>Name: | NO PICTURE                                  |
| Ore-time Signature                                | Select Color Capture Signature Load Picture |
| [Jpdate Acrobat] Edt CoSign OK                    | OK Cancel                                   |

> <u>Change User Password</u> պատկերակը նախատեսված է գաղտնաբառի փոփոխման համար։

Այստեղ մուտքագրվում է օգտագործողի անունը, հին գաղտնաբառը և կրկնակի անգամ` նոր գաղտնաբառը։ Նոր գաղտնաբառի հաստատումից հետո հին գաղտնաբառն այլևս չի գործում։

- OmniSign Settings պատկերակը նախատեսված է Omnisign ծրագրի պարամետրերը տեղադրելու համար։
  - <u>Digital Signature appearance</u> բաժնում ընտրել ստորագրության՝ Ձեր նախընտրած տեսքը։
  - ✓ <u>Digital signature post action</u> բաժնում ընտրել ստորագրությունից հետո ծրագրի հետագա գործընթացը։ Նշել Leave OmniSign open բաղադրիչը, որը թույլ կտա փաստաթուղթը ստորագրությունից հետո պահպանել բաց վիձակում։
  - <u>Signature Size and Position</u> բաժնում ընտրել ստորագրության նախնական դիրքը և չափը։

# 4. CoSign ծրագրի պարամետրերի կարգավորումը

Ըստ անհրաժեշտության, օգտագործողը կարող է վերափոխել Cosign ծրագրի՝ ավտոմատ կերպով դրված պարամետրերը։

Հնտրել Cosign Control Panel -> Client Configuration -> Client -> Appliances, որը հնարավորություն կտա կարգավորել ծրագրի հատուկ պարամետրերը։

| 🎸 CoSign configuration utili                                                                                                    | ty - Local Computer Configura                                                                                                    | tion                               |                |
|----------------------------------------------------------------------------------------------------|----------------------------------------------------------------------------------------------------|------------------------------------|----------------|
| <u>F</u> ile CA <u>H</u> elp                                                                                                    |                                                                                                    |                                    |                |
| Client<br>Client<br>Cogin dialog<br>Client<br>Cogin dialog<br>Client<br>Cogin dialog<br>Client<br>Client<br>Cogin dialog<br>Client<br>Client | <ul> <li>Not Configured</li> <li>Use Defaults</li> <li>Set Appliance Parameters</li> <li>Enable automatic set pro<br/>SSL proxy's address :<br/>Port :</li> <li>Prompt for logon method :</li> </ul> | xy detection (use SSL proxy server | if provided)   |
|                                                                                                    | Prompt for sign method :                                                                                                    | Auto                               |                |
|                                                                                                    | Directory type :                                                                                                    | [h.d.                              |                |
|                                                                                                    | Directory type :                                                                                                    | Auto                               | •              |
|                                                                                                    | Preferred server :                                                                                                    |                                    | Select         |
|                                                                                                    |                                                                                                    | Edit Add                           | <u>B</u> emove |
| CoSign                                                                                                    |                                                                                                    |                                    |                |

Այստեղ ընտրել Set Appliaence Parameters տարբերակը։

| ile CA <u>H</u> elp                                                                                                    |                                                                                            |                                |                   |
|----------------------------------------------------------------------------------------------------|--------------------------------------------------------------------------------------------|--------------------------------|-------------------|
| Client<br>Client<br>Client | <ul> <li>Not Configured</li> <li>Use Defaults</li> <li>Set Appliance Parameters</li> </ul> | yu detection (use SSL provu se | rver if provided) |
| <b>∰ Microsoft Office</b><br>⊡@ OmniSign<br>a@ Admin                                                                                                    | SSL proxy's address :<br>Port :                                                            |                                | Select            |
|                                                                                                    | Prompt for logon method :                                                                  | Auto                           | -                 |
|                                                                                                    | Prompt for sign method :                                                                   | Auto                           | -                 |
|                                                                                                    | Directory type :                                                                           | Auto                           |                   |
|                                                                                                    | Preferred server :                                                                         |                                | Select            |
|                                                                                                    | Appliance list :                                                                           | ca.gov.am                      |                   |
|                                                                                                    |                                                                                            |                                | Removie           |

Proxy server օգտագործելու դեպքում ակտիվացնել **Enable automatic ssl proxy detection** պարամետրը։ Բաց թողնել **SSL proxy's address** և **port** դաշտերը, քանի որ ծրագիրը, որպես windows-ի բաղադրիչ, օգտագործում է Internet Explorer-ի պարամետրերը։ Proxy server-ի դեպքում անհրաժեշտ է ապահովել 443 SSL պորտի հասանելիությունը։

#### Հաջորդ 3 պարամետրերի դեպքում՝

| <u>File CA H</u> elp                                                                                                    |                                                                                                    |                                                                                                    |
|----------------------------------------------------------------------------------------------------|----------------------------------------------------------------------------------------------------|----------------------------------------------------------------------------------------------------|
| Client Client Cl | <ul> <li>Not Configured</li> <li>Use Defaults</li> <li>Set Appliance Parameters</li> <li>Enable automatic ssl pro<br/>SSL proxy's address :<br/>Port :</li> <li>Prompt for logon method :</li> <li>Prompt for sign method :</li> <li>Directory type :</li> <li>Preferred server :</li> <li>Appliance list :</li> </ul> | xy detection (use SSL proxy server if provided)          Auto         Auto         Auto         Auto         Ca.gov.am |

#### 1. Promt for Login method

#### 2. Promt for sign method

#### 3. Directory type

Վերը նշված 3 դաշտերում **«Auto»** տարբերակները ընտրելու պարագայում, գաղտնաբառը մուտքագրվում է մեկ անգամ, իսկ «Directory Independent Promt» տարբերակի դեպքում անհրաժեշտ կլինի ստորագրելու պահին ևս կրկնակի հաստատել գաղտնաբառը։

- > Preferred server Այս դաշտում ոչինչ չմուտքագրել ծրագրի նորմալ աշխատանքն ապահովելու համար։
- Appliance list-ում ավելացնել ca.gov.am հասցեին ավելացնել նաև ca1.gov.am հասցեն, որը կգործի որպես այլընտրանքային միջոց և կապահովի աշխատանքի անխափանությունը ca.gov.am սերվերի հետ առաջացած խնդիրների դեպքում։

| Prompt for logon method : | Auto            |                                         |
|---------------------------|-----------------|-----------------------------------------|
| Prompt for sign method :  | Auto            | Cosign Appliance                        |
| Directory type :          | Auto 🔹          | 💿 CoSign Appliance IP                   |
| Preferred server :        | Select          |                                         |
| Appliance list :          | ca.gov.am       | CoSign Appliance DNS name<br>ca1.gov.am |
|                           | Edit Add Remove | OK Cancel                               |

Cosign Control Panel -> Client Configuration -> Client -> Login Dialog պատուհանում նշվում են օգտվողի անվան, գաղտնաբառի մուտքագրման և դրանց ստուգման պարբերականության պայմանները։ Նշել «Use Defaults» տարբերակը։

| <u>File CA H</u> elp                                                                                                    |                                                                                                    | <u>File CA H</u> elp                                                                                                    |                                                                                                    |
|----------------------------------------------------------------------------------------------------|----------------------------------------------------------------------------------------------------|----------------------------------------------------------------------------------------------------|----------------------------------------------------------------------------------------------------|
| Client<br>Client<br>Client<br>Cligin dialog<br>Timeouts<br>Timeouts<br>Signature API<br>Microsoft Office<br>OmniSign<br>Admin | <ul> <li>Not Configured</li> <li>Use Defaults</li> <li>Set Login dialog parameters</li> <li>Verify user name in prompt for sign</li> <li>Force upper case user name</li> <li>Close dialog when inactive for 20 Se</li> <li>Permit login dialog pop-up except for design</li> <li>Deny login dialog pop-up except for design</li> </ul> | Client<br>Appliances<br>Login dialog<br>Timeouts<br>Miscellaneous<br>Signature API<br>Microsoft Office<br>Microsoft Office<br>Admin | <ul> <li>Not Configured</li> <li>Use Defaults</li> <li>Set Login dialog parameters</li> <li>Verify user name in prompt for sign</li> <li>Force upper case user name</li> <li>Close dialog when inactive for 20</li> <li>Permit login dialog pop-up except for designed</li> <li>Deny login dialog pop-up except for designed</li> </ul> |

- Cosign Control Panel -> Client Configuration ->Client -> Timeouts մասում օգտվողն ինքը կարող է նշել դրվածքները՝ կախված իր հաստատության կապի վիճակից։ Խնդրի բացակայության դեպքում ներոնշյալ կետերը կարող եք անտեսել և նշել «Use Defaults» տարբերակը։
  - Configuration reload interval նշել 60։ Այդ դաշտը սահմանում է, թե քանի վայրկյան հետո կկիրառվեն կատարված փոփոխությունները։
  - Communication timeout նշել 30։ Այս դաշտը սահմանում է, թե քանի վայրկյան պետք է ծրագիրը սպասի կենտրոնական սերվերի հետ կապի հաստատմանը։
  - Connection timeout նշել 30։ Այս դաշտը սահմանում է, թե յուրաքանչյուր հարցման պատասխանը քանի վայրկյան կարող է տևել։
  - Credential Lifetime- նշել 86400 (վրկ) կամ որևէ այլ նախընտրած թիվ։ Այս դաշտը սահմանում է, թե ինչ պարբերականությամբ համակարգը հարցնի գաղտնաբառը (86400 վայրկյանը կազմում է 24 ժամ կամ օրը մեկ անգամ)։
  - Connection Failure Block Time նշել 300։ Այդ դաշտը սահմանում է, թե որքան ժամանակ համակարգը կասեցնի ստորագրության տրամադրումը, եթե արձանագրվել է կապի խափանում կամ մի քանի անգամ սխալ գաղտնաբառ է մուտքագրվել։ Անվտանգության կանոններից ելնելով՝ առաջարկվում է նշել նվազագույնը 300 վայրկյան։
  - **SSCD timeout** նշել 30։

### Cosign Control Panel -> Client Configuration -> Client -> «Microsoft office» բաժինը և ենթաբաժինները

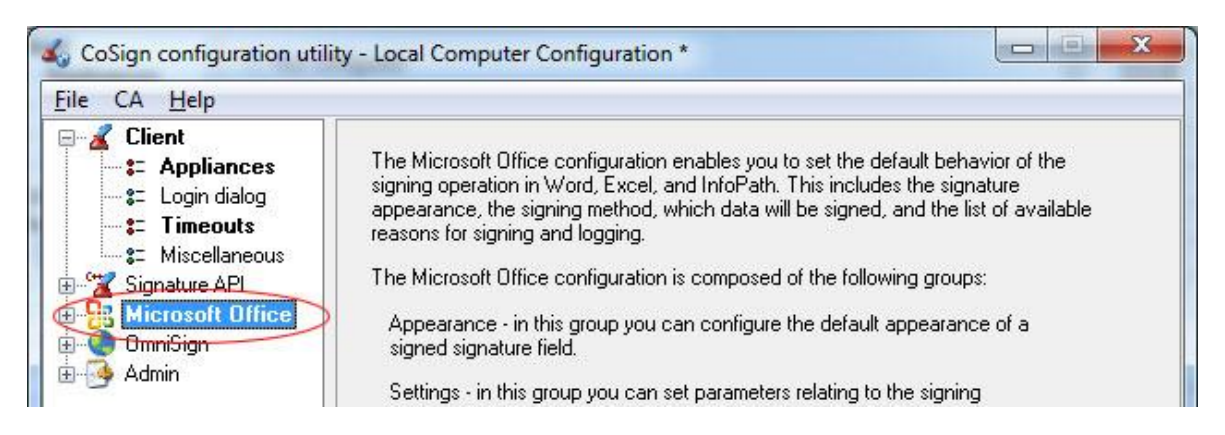

**«Microsoft office»** բաժինը սահմանում է ստորագրության տեսքը MS Office փաթեթի ծրագրերում։ Ներկայացված նկարում պատկերված են այս ենթաբաժնի նախընտրելի դրվածքները։

| CoSign configuration utili                                                                                                    | ty - Local Computer Configuration                                                                                                    | <ul> <li>distance result</li> </ul>       |                                                   |                                    |
|----------------------------------------------------------------------------------------------------|----------------------------------------------------------------------------------------------------|-------------------------------------------|---------------------------------------------------|------------------------------------|
| <u>File CA H</u> elp                                                                                                    |                                                                                                    |                                           |                                                   |                                    |
| Client<br>Client<br>Client | <ul> <li>Not configured</li> <li>Use defaults</li> <li>Set appearance parameters</li> <li>Display validation mark (V):</li> <li>Display invalidation mark (X):</li> <li>Display unknown status mark (?</li> <li>Display GMT offset</li> </ul> | ♥ On scree<br>♥ On scree<br>): ♥ On scree | n 📝 In print<br>n 📝 In print<br>n 📝 In print      |                                    |
| Check Specific                                                                                                    | Time format :                                                                                                    | h:mm tt                                   |                                                   |                                    |
| i                                                                                                    | Date format :                                                                                                    | MMM d uuuu                                |                                                   |                                    |
| i ∰ 🧿 Admin                                                                                                    | Width (pixels) :                                                                                                    |                                           | 200                                               |                                    |
|                                                                                                    | Height (pixels) :                                                                                                    |                                           | 100                                               |                                    |
|                                                                                                    | Appearance style :                                                                                                    | Fixed font size                           | 100                                               | •                                  |
|                                                                                                    | <ul> <li>Display date and time caption</li> <li>Display reason caption</li> <li>Display signed by caption</li> <li>Available fields :</li> <li>Signed By</li> <li>Date and Time</li> <li>Reason</li> </ul>                                    | Add ->                                    | Show these fields<br>Graphical Image<br>Move Down | in this order :<br>Move <u>U</u> p |
| CoSign                                                                                                    |                                                                                                    |                                           |                                                   |                                    |

Դիտարկ․ եթե պարամետրերում փոփոխության խիստ անհրաժեշտություն չկա, ապա թե՜ վերոնշյալ Appearance հատվածում, թե՜ դրան հաջորդող Settings, Reasons, Excel-specific, Word-specific և Miscellaneous հատվածներում կարող եք ընտրել Use Defaults տարբերակը։

Ընտրված պարամետրերը հաստատելու և պահելու համար File մենյուից ընտրել Apply ենթամենյուն կամ սեղմել Ctrl+S կոմակները։

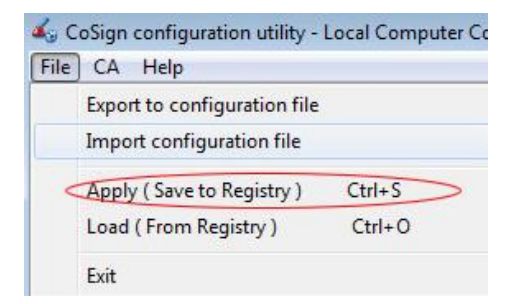

# 5. Էլեկտրոնային ստորագրության կիրառումը pdf փաստաթղթերում

# 5.1. .pdf ֆայլերի ստորագրումը OmniSign - ի միջոցով։

Համակարգչում Adobe Acrobat Professional ծրագրի բացակայության դեպքում, .pdf ֆայլերը կարելի է ստորագրել OmniSign ծրագրի միջոցով։ Մկնիկի աջ ստեղնով նշել փակ ֆայլի վրա և բացված մենյուից ընտրել Sign with Omnisign (Cosign) կամ ARX Omnisign – Signing any printable file format ենթամենյուն։

Բացված պատուհանի ձախ կողմում փաստաթղթի վրա մկնիկով նշել ստորագրության հատվածը, ապա աջ կողմում սեղմել **Sign** կոձակը։

| OmniSign {C:\Documents and Settings\G                                                                                                    | ioh | arV | Wesktop\Contract_client_physical_person.pdf} 📃 🗖 🔀                                                                                                    |
|----------------------------------------------------------------------------------------------------|-----|-----|----------------------------------------------------------------------------------------------------|
|                                                                                                    | ^   |     | Signature Settings Advanced About OmniSign                                                                                                    |
| Margana da Nanajawaha     Margana da Nanajawaha     Margana da Na |     |     | <ul> <li>✓ Digital signature appearance</li> <li>✓ Show signature field</li> <li>Display caption (labels)</li> </ul>                                                          |
| <section-header><section-header><section-header><section-header><section-header><section-header><list-item><section-header></section-header></list-item></section-header></section-header></section-header></section-header></section-header></section-header>                                                                                                    | =   | À   | Graphical signature Ø Graphical signature Ø Signer's name Reason Additional text Digital signature post action Open signed document Email signed document Leave OmniSign open |
| K < > > Zoom: Fit Width Page 5                                                                                                    | ~   |     | Signature size & position       Page:     Specify Number ♥       Number:     5       X:     406       Y:     239       Height:     77                                         |
| CoSign Restore defaults                                                                                                    |     |     | Signature<br>type: Digital V Sign Close                                                                                                    |

Մուտքագրել օգտագործողի անունն ու գաղտնաբառը։ Անհրաժեշտության դեպքում գաղտնաբառը կրկնել մեկ/երկու անգամ և փաստաթուղթը պահպանել (Save)։

| Save sig | ned file as                                                                                                    | $\left  \times \right $ |
|----------|----------------------------------------------------------------------------------------------------|-------------------------|
| 1        | C:\Documents and Settings\GoharV\Desktop\Contract_client_physical_person.pdf already exis<br>Do you want to replace it? | sts.                    |
|          | Yes No                                                                                                    |                         |

Վերևում ներկայացված պատուհանում սեղմել '**yes**' կոմակը` հին փաստաթղթի փոխարեն նորը հաստատելու նպատակով և մեկ անգամ ևս հավաքել գաղտնաբառը։

Ստորագրվելուց հետո փաստաթուղթը փակվում է։ Ցանկության դեպքում այն կարելի է պահպանել բաց վիձակում՝նշելով Leave OmniSign open բաղադրիչը՝ Cosign Control Panel -> OmniSign Settings-> Signature Settings-> Digital signature post action-> Leave OmniSign open:

# 5.2. .pdf ֆայլերի ստորագրումը Adobe Acrobat Professional ծրագրի միջոցով

| Adobe Acrobat ծրագրում էլեկտրոնային ստորա          | սգրությունը կիրառելի է հետևյա                                       | լ կերպ`    |
|----------------------------------------------------|---------------------------------------------------------------------|------------|
| psoft Office Word 97 - 2003 Document.pdf - Adobe / | Acrobat Pro Extended                                                |            |
| v Document Comments Forms Tools Advanced Window    | Help                                                                |            |
| 🔹 🐴 Combine 🔹 🔬 Collaborate 🔹 🍰 Secure 🔹 🥖         | 🖉 Sign 👻 📄 Forms 👻 🔓 Multimedia                                     | • 🥟 Commen |
|                                                    | Sign Document                                                       | Find       |
| R                                                  | Certify with Visible Signature<br>Certify without Visible Signature |            |
|                                                    | Validate All Signatures                                             |            |

Sign մենյուից ընտրել **Place Signature** հրամանը և մկնիկի օգնությամբ ընտրել ստորագրության տեղադրման հատվածը։

Մկնիկի կուրսորով նշել ստորագրության քառակուսի/ուղղանկյուն հատվածը։ Բացվում է Sign Document պատուհանը, որտեղ sign As դաշտում ընտրել այն օգտագործողին, ով նախապես login է եղել CoSign ծրագրում, իսկ Appearence դաշտում ընտրել նախընտրած տեսքը։

| Sign Docu   | iment                   |                                                                                    |                                                                   | ×        |
|-------------|-------------------------|------------------------------------------------------------------------------------|-------------------------------------------------------------------|----------|
| Sign As:    | Lavit Urmagnei          |                                                                                    |                                                                   | <b>v</b> |
| Certificate | e Issuer: Staff of Gove | ernment of RA F                                                                    | Root CA In                                                        | fo       |
|             |                         | Appearance:                                                                        | Standard Text                                                     | ~        |
| •••         | ,                       | Digitally sign<br>DN: o=Staff of<br>RA, email=r_<br>cr=<br>Date: 2010.1<br>+04'00' | ned by ·····<br>of Government of<br>bro⊜mail.ru,<br>1.05 10:14:39 | ۲        |
| Lock D      | ocument After Signing   | I                                                                                  |                                                                   | 0        |
|             |                         | Si                                                                                 | ign Ca                                                            | ancel    |

Առաջին անգամ ստորագրելուց պետք է ընտրել Appearance դաշտի Create

new appearance ենթամենյուն, որից հետո՝ Import Graphic-> Import Graphic from File։

| gn Document<br>Sign As: ปัจจังน์ ปัจจุษาจุษา | x4 🕑 @                                                                                                    | Itie: Freview                                                                                                    |
|----------------------------------------------|----------------------------------------------------------------------------------------------------|----------------------------------------------------------------------------------------------------|
| Lerdincate Issuer: Start or                  | Government of RA Root CA Info<br>Appearance: Standard Text Standard Text<br>Digitally sig Created 2009.06.30 14:28:1<br>Created 2009.06.30 14:28:1 | Configure Graphic<br>Show: O No graphic<br>Display and Configure Configure Configu |
|                                              | DN: o=Staff Created 2009.06.30.15:28:<br>of RA, cneet Create New Appearance<br>Date: 2009:06.30.15:33:00<br>+05'00'                                | Configure Text<br>Show: V Name V Location V Distinguished name V Loga<br>V Date V Reason V Labels                                                                                                    |
| Lock Document After Sig                      | gning 💿                                                                                                    | Text Properties<br>Text Direction: Auto Left to right Right to left<br>Digits: 0123455789                                                                                                    |

Այնուհետև, **Browse** կոմակի միջոցով ընտրել նախընտրելի գրաֆիկական պատկերը և սեղմել OK։

Փաստաթղթի հետ հետագա աշխատանքն արգելափակելու համար նշել Lock Document after Signing checkbox-ը։

|            | -                    |                                                                       |                                                     |       |
|------------|----------------------|-----------------------------------------------------------------------|-----------------------------------------------------|-------|
| Sign As:   | Արման Մարգարյան      |                                                                       | ۲                                                   | 3     |
| Certificat | e Issuer: Staff of G | iovernment of RA F                                                    | Root CA Info                                        |       |
|            |                      | Appearance:                                                           | Created 2009.07.0                                   | ) 1 🗸 |
|            |                      | Digitally sig<br>DN: o=Staff<br>of RA, cn=•<br>Date: 2009.<br>+05'00' | gned by •••••<br>f of Government<br>.07.01 15:22:05 | 0     |
| Lock D     | ocument After Sig    | ning                                                                  |                                                     | 1     |
|            |                      |                                                                       |                                                     | -     |

(a) a

Այնուհետև, սեղմել **Sign** կոձակը, փաստաթուղթը պահպանել (**Save**) և **User's password** դաշտում նշելով օգտագործողի գաղտնաբառը՝ սեղմել OK:

| 5jgn As: Մրոնուն Մեպրգողդյուն 🕑 🥥                                                                                                    |                                                  |        |
|----------------------------------------------------------------------------------------------------|--------------------------------------------------|--------|
| ertificate Issuer: Staff of Government of RA Root CA                                                                                       | acrobat - CoSign Sign                            |        |
| Appearance: Created 2009.07.01 ♥<br>Digitally signed by<br>DN: o=Staff of Government<br>of RA, cn=<br>Date: 2009.07.01 15:22:05<br>+05:00' | User name : a_margaryan0145<br>User's password : |        |
| 2] Lock Document After Signing                                                                                                    | OK                                               | Cancel |

.pdf ֆայլում ստորագրությունը կարող է երևալ մի քանի տարբերակով`

| Signed by: Siranush Khachatiyan<br>Date & Time: Mar 24 2010 11:56 AM | Digitally signed by<br>Oto -Staff of Government of BA,<br>escal - startands/Aschartiningma<br>Konc. on<br>Date 2010.01.24 12:08:34 +offor |
|----------------------------------------------------------------------|----------------------------------------------------------------------------------------------------|
| Signed by:                                                           |                                                                                                    |
| Reason:<br>Date & Time: Mar 24 2010 12:04 PM                         | Mar 24 2010 12:11 PM                                                                                                    |

# 5.3 Էլ. Ստորագրության կիրառումը Էլեկտրոնային հաշվետվություններում

Մուտք գործելով էլեկտրոնային հաշվետվությունների համակարգ՝ (մուտքագրել հարկային մարմնի կողմից տրված օգտվողի անունը, ձեռնարկության ՀՎՀՀ-ն և գաղտնաբառը) առաջին հերթին պետք է անդրադառնալ Հաշվետվությունների ձևեր բաժնին, և ընտրել հաշվետվության համապատասխան ձևը։ Այն լրացնելուց հետո անհրաժեշտ է գրանցել ու ամփոփել «Լրացված հաշվետվություններ» ենթաբաժնում։

Մեղմել «Լրացված հաշվետվություններ» բաժինը և մկնիկի սլաքը պահել հաշվետվության նկարի վրա.

| Հաշվետվության ձև                     | Մտեղծման ամսաթիվ     | Ստորագրություններ | Գործիքևեր        | Հահձհել ՊԵԿ   |
|--------------------------------------|----------------------|-------------------|------------------|---------------|
| Տեղեկանք դուրս գրված և (կամ) ստացված | 20-Jan-2010 22:02:31 | -                 | 1 1 2 1          | 41            |
| ԱԱՀ-ի հաշվարկ                        | 19-Jan-2010 21:56:39 |                   | 🔁 Puglų kuzyliuu | furisiurpin 🖓 |

Հաշվետվությունը ստորագրելու համար հարկավոր է այն նախապես պահպանել համակարգչում՝ աշխատանքային սեղանին կամ որնէ թղթապանակում։ Մկնիկի աջ ստեղնով նշել հաշվետվության վրա և բացված մենյուից ընտրել Sign with Omnisign (Cosign) կամ ARX Omnisign – Signing any printable file format ենթամենյուն։

Հրամանն ընտրելուց հետո պատուհանի ձախ մասում ցուցադրվում է հաշվետվության պատկերը, իսկ աջ մասում՝ պարամետրերից ներքև, «**Sign**» կոձակը, որը սեղմելուց հետո նշել «**Yes**» կոձակը՝ նախապես պահպանված հաշվետվության փոխարեն հաստատելով ստորագրված տարբերակը։

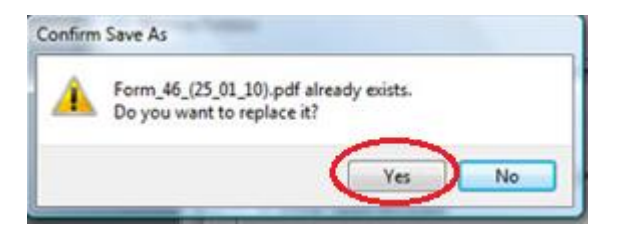

Հաշվետվությունը ստորագրելուց հետո բացել այն և ստուգել դրված ստորագրությունը։ Տես՝ նկարը։

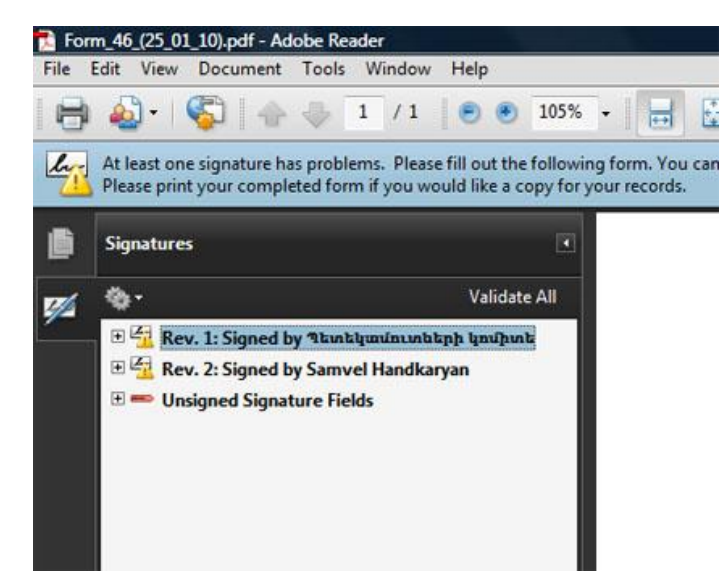

Մտորագրությունը համարվում է վավեր և բեռնվում է հարկային համակարգ, նույնիսկ, եթե նրա վրա հայտնվում են

🔏 , 💁 , 🖀 , 🧖 վավերանշանները։

# 5.3.1. Ստորագրված հաշվետվության հետ բեռնումը համակարգ։

Հաշվետվության դիմաց՝ «Գործիքներ» սյունակում, սեղմել 🚹 կոձակը, այնուհետև, բացված պատուհանում՝ **«Browse»** կոձակը և ընտրել արդեն ստորագրված ու պահպանված հաշվետվությունը։

|                                                                                                    |                                                    |                                                                  |         |                                                                                                    |                                                                             |                               | J X          |
|----------------------------------------------------------------------------------------------------|----------------------------------------------------|------------------------------------------------------------------|---------|----------------------------------------------------------------------------------------------------|-----------------------------------------------------------------------------|-------------------------------|--------------|
|                                                                                                    |                                                    |                                                                  |         | <b>▼</b> 49                                                                                                    | × Ask Searci                                                                | ħ                             | , <b>P</b> + |
| 😰 Gmail - FW: - vahagn.mkh                                                                                      | HelpConsole 2008 SP3.2                             | Choose file                                                      |         | - 19                                                                                                    | - D - 4                                                                     | e. K. Strack St.              | ×            |
| The second second second second second second second second second second second second second second second se |                                                    | Desktop +                                                        |         |                                                                                                    | • 4• Sec                                                                    | arch                          | Q            |
| վետվությունների<br>լրագում                                                                                      | Optuputp                                           | 🐚 Organize 👻 🚦 Views                                             | - 📴     | New Folder                                                                                                    |                                                                             |                               | 0            |
| Ահավարտ հաշվետվություննե                                                                                        | թ Լյուցված հաշվետվ                                 | Favorite Links Documents Desktop Recent Places Computer Pictures | Name    | Size<br>DO File<br>3.97 GB<br>Form_46_(25_C<br>Adobe Acroba<br>50.8 KB<br>Type<br>Hashvetšvutyů<br>MicroscDaDřím | Type<br>11_10)<br>It Document<br>Adobe Acrobat<br>8.8 KB<br>sedified 3725/2 | Date modified                 |              |
| լ Հասվության ձն<br>ս գրված ն (<br>Ստորագրված 'PDF'<br>Սեղմեբ Browse' կոման<br>ս գրված ն (                       | յն նրակվու բաղակ ծանն։<br>ծայնի եբաթուղ<br>Ուտբմեր | Music<br>Recently Changed<br>Searches<br>Jublic                  |         | 49:0 KB<br>helpconsole20<br>HelpConsole 2<br>WinRAR archiv                                                       | 08setup<br>1008<br>//e                                                      |                               |              |
| ս գրված և (C::Users:User<br>ս գրված և (<br>ս գրված և (<br>ս գրված և (                                           | Desktop F Browse                                   | Folders                                                          | Form_46 | 68.5 MB                                                                                                    | •                                                                           | All Files (*.*)<br>Open 💌 Car | -<br>ncel    |

Բեռնվող հաշվետվության դիմաց՝ ստորագրությունների ցուցակում, — նշանի փոխարեն պետք է ցուցադրվի 🖋 նշանը, իսկ 🟝 «Հանձնել ՊԵԿ» նշանը պետք է ակտիվանա։

| Ստորագրություններ | Գործիքներ Հա        | նձևել ՊԵԿ |
|-------------------|---------------------|-----------|
| #                 | 1 🖻 🖻 🖉 🗊           | <u></u>   |
| -                 | Պատրաստ է ուղարկման | è         |
| -                 | 🔁 🗈 🗹 🗊             | 200       |
| -                 | 🔁 💽 🖉 🏛             | ŝ         |
| -                 | 🔁 🗈 🗹 🗊             |           |

Եթե ստորագրության հետ խնդիր կա, ապա կցուցադրվի <mark>ԹԱտորագրության ստուգումը չի հաջողվել</mark> հաղորդագրությունը։

Այս դեպքում խորհուրդ է տրվում ջնջել ստորագրված հաշվետվությունը և կրկին ստորագրել ու բեռնել այն։ Էլեկտրոնային հաշվետվության ստորագրման վերաբերյալ առավել մանրամասն տեղեկատվության համար տես՝ <u>https://file-online.taxservice.am/help/site/default.htm</u> հղումը։

# 5.4. Էլեկտրոնային ստորագրության կիրառումը MS Office ծրագրային փաթեթում

Դիտարկենք Էլեկտրոնային ստորագրության կիրառումը MS Office 2003 և 2007 ծրագրային փաթեթում։

# MS Office 2003

ARX Cosign Client ծրագրի տեղադրումից հետո MS Word ծրագրում հայտնվում է **«Sign with Cosign»** կոմակը։

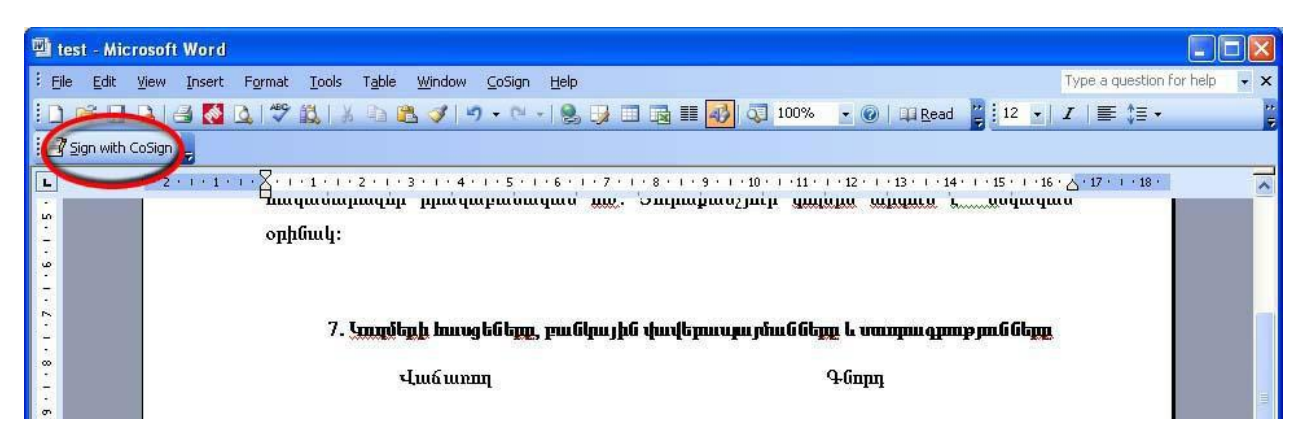

Մկնիկի ձախ ստեղնը սեղմել ստորագրման տեղում, այնուհետև ընտրել **«Sign with Cosign»** կոձակը, մուտքագրել գաղտնաբառը և սեղմել **«ok»** կոձակը։

Ստորագրության տեղը և չափերը կարելի է փոփոխել՝ ակտիվացնելով **«Cosign Design Mode»** մենյուն, որից հետո ստորագրությունը կարելի է տեղաշարժել, ջնջել, փոքրացնել կամ մեծացնել։ Փոփոխություններից հետո կրկին անհրա-ժեշտ է ակտիվացնել **Cosign Design Mode**-ը։

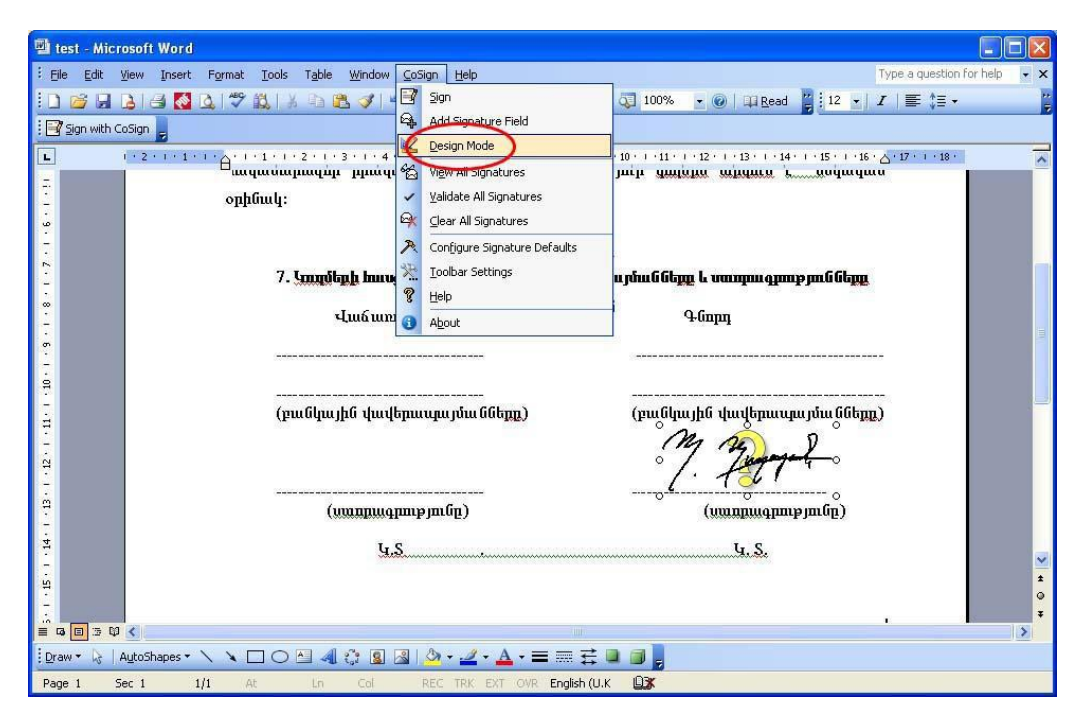

Փաստաթղթի վավերականության մեջ համոզվելու համար ստորագրության վրա մկնիկի աջ կոձակով նշել **«Validate»:** Ստորագրությունը վավեր է, եթե **«Validate»** սեղմելուց հետո կանաչ գույնի **«V»** նշան է երևում, իսկ կարմիր գույնի <mark>«X»</mark> դեպքում` ստորագրությունն անվավեր է և պետք է կրկնել ստորագրման գործողությունը։

Ստորագրության վրա մկնիկի աջ կոձակով ընտրել **«Settings»** տարբերակը։ Այն հնարավորություն կտա տեսնել ստորագրողի և ստորագրության մասին տեղեկությունները (երբ է ստորագրվել, ում կողմից, էլ. փոստի հասցե և այլն)։

| 👜 test - Microsoft Word                 |                                                 |                                                  |
|-----------------------------------------|-------------------------------------------------|--------------------------------------------------|
| Co 🗸 X View Insert Format Iools Table   | <u>W</u> indow <u>C</u> oSign <u>H</u> elp      | Type a question for help 🚽 🗙                     |
| E 🗹 🕾 🖪 🖪 🚺 🗳 🛍 I 🛠 🖻 🖻                 | ୍ 🏈 । ୬ - ୯ -   👷 📝 🗇 📑 🚮 🧔 ¶ 100% ,            | • @   🕮 Read 💂 🕴 12 💌 🛛 🛛 📄   🔚   📥 🗸 🗸 🦉        |
| CoSign                                  | Signature Details                               | X                                                |
| L                                       | Signature                                       | 8 • 1 • 14 • 1 • 15 • 1 • 16 • 🛆 • 17 • 1 • 18 • |
| · 클 A · · · · · · · · · · · · · · · · · | Status: This signature is OK.                   |                                                  |
|                                         | Signing time: May 18 2009 9:23                  |                                                  |
| ·                                       | Signed by: Bacguagaulaula wwage kaul            | արժիածկարոշին                                    |
|                                         | E-mait Not Available                            |                                                  |
|                                         | Certificate                                     |                                                  |
| ։<br>                                   | Status: This certificate is DK.                 | երասրայմանները)<br>Հ 🔊 D                         |
|                                         | Issued by: Staff of Government of RA Root CA    | Mart.                                            |
| u<br>                                   | Expiration date: privacy, march 13, 2010 10.00. | ևսգրությունը)<br>. Տ. ≰                          |
|                                         |                                                 |                                                  |
| Draw • 🖉 AutoShapes • 🔪 🔪 🔲 🔿 🎮 🕯       | 3 🛛 🖉 • 🖉 • A • = = 🔁 🖬 🗐 📄 🕫 🕫                 |                                                  |
| Page 1 Sec 1 1/1 At 13.4cm Ln 19        | Col 1 REC TRK EXT OVR English (U.S              |                                                  |

### MS Office 2007

MS Office 2007 ծրագրում էլեկտրոնային ստորագրություն կիրառելու համար անհրաժեշտ է Word-ի փաստաթուղթը պահպանել (Save) Word 97-2003 ֆորմատով։ Մկնիկի կուրսորը դնել փաստաթղթի այն հատվածում, որտեղ պետք է ստորագրել և ընտրել Add-Ins -> Sign with Cosign հրամանը։

| <b>C</b> ) | <b>9</b> • • | (A )   | ⇒           |             |            | (and the second |        |      | Stun.docx - | Microsoft Wo |
|------------|--------------|--------|-------------|-------------|------------|-----------------|--------|------|-------------|--------------|
| 9          | Home         | Insert | CoSign      | Page Layout | References | Mailings        | Review | View | Developer   | Add-Ins      |
| Co         | oSign *      | Sign w | vith CoSign | +           |            |                 |        |      |             |              |
| Menu C     | ommands      | Custom | Toolbars    |             |            |                 |        |      |             |              |

Բացված պատունում մուտքագրել **օգտվողի անունը** և **գաղտնաբառը** և սեղմել **ՕК** 

Ստորագրությունը կարող է ունենալ հետևյալ տեսքը՝

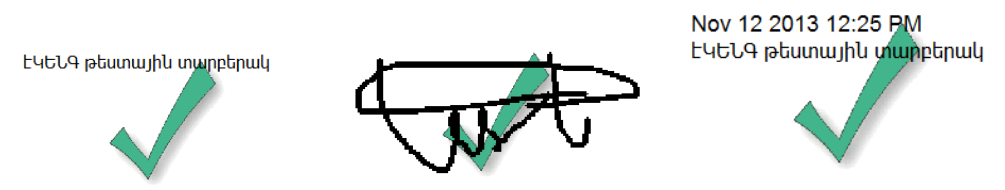

Ստորագրության դիրքը և չափերը փոփոխելու համար անհրաժեշտ է ակտիվացնել Add-ins -> CoSign->Design Mode հրամանը։

Ուշադրություն. Եթե ստորագրության տեղը կամ չափը անհրաժեշտ է փոփոխել, ապա անհրաժեշտ է ստորագրվող փաստաթղթում ընտրել Add-ins -> CoSign-> Add Signature Field, այնուհետև սեղմել Design Mode հրամանը, կատարել անհրաժեշտ տեղափոխությունը և չափսերի փոփոխումը, ապաակտիվացնել Design Mode հրամանը և սեղմել Add-ins -> CoSign-> Sign:

# 6. Խնդիրներ

#### 6.1. Ինչու եմ ստանում Failed to select a certificate հաղորդագրությունը

ca.gov.am սերվերի հետ կապված խնդիրների դեպքում անհրաժեշտ է Cosign Control Panel -> Client Configuration-> Client -> Appliances-> Appliances list հատվածում սեղմել Add կոմակը և Cosign Appliance DNS name դաշտում ավելացնել ca.gov.am և ca1.gov.am հասցեները։

0.0

| Auto            |                                               |
|-----------------|-----------------------------------------------|
| Auto            | CoSign Appliance                              |
| Auto            |                                               |
| Select          | CoSign Appliance IP                           |
| ca.gov.am       |                                               |
|                 | CoSign Appliance DNS name                     |
|                 | cal.gov.am                                    |
| Edit Add Remove | OK Cancel                                     |
|                 | Auto Auto Auto Auto Ca.gov.am Edit Add Remove |

#### 6.2. Ինչու է երևում երեք պատկերակ CoSign Control Panel-ում

ARX CoSign Control Panel-ում 3 պատկերակի առկայության դեպքում, ծրագրի կապը ca.gov.am և ca1.gov.am հասցեում գտնվող CoSign Server -ի հետ չի հաստատվել։ Անհրաժեշտ է ստուգել ինտերնետի առկայությունը կամ 443 SSL պորտի հասանելիությունը (proxy server-ի կամ Firewall-ի դեպքում)։ Proxy server-ի դեպքում պետք է ընտրել «Enable automatic ssl detection» պարամետրը Cosign Control Panel ->User->Client Configuration մասում։

#### 6.3. Ինչու է ստորագրող անձի անվան փոխարեն հայտնվում նշաններ

**Տարբերակ 1.** Եթե ստորագրությունն արտահայտվել է նշանների տեսքով, ապա անհրաժեշտ է CoSign Control Panel -> Client Configuration->Microsoft Office-> Appearance-> Settings->Reasons->Excel-Specific->Word-Specific>Miscellaneous բոլոր ենթադաշտերում ընտրել Use defaults կոՃակը։

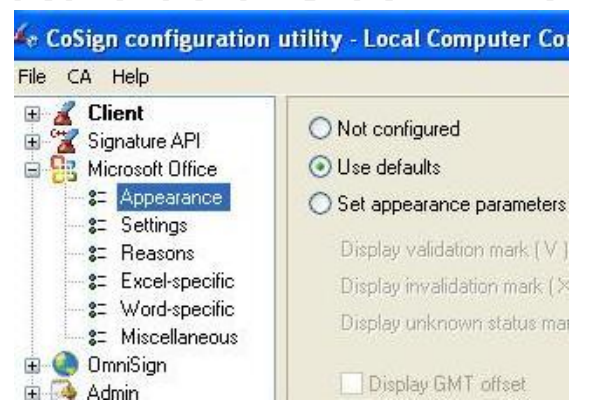

**Տարբերակ 2.** MS Word/Excel ծրագրերի մենյուների (Home, Insert և այլն) շարքում CoSign մենյուի բացակայության դեպքում անհրաժեշտ է ընտրել Insert -> Signature Line->Microsoft Office Signature Line.

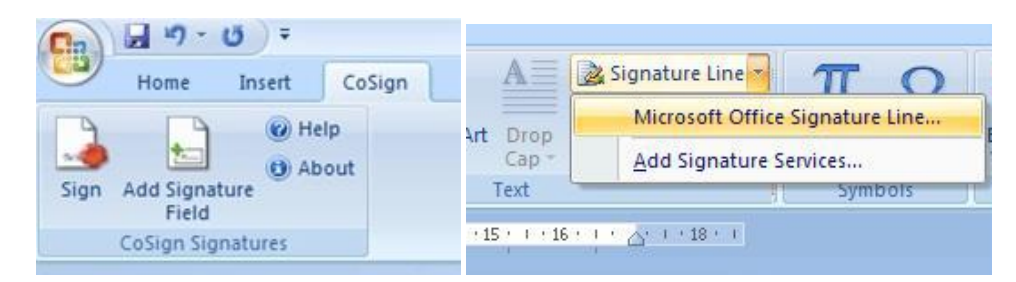

Բացվում է հետևյալ պատուհանը.

| Signature Setup                                                                 |       |
|---------------------------------------------------------------------------------|-------|
| Suggested <u>sig</u> ner (for example, John Doe):                               |       |
| Suggested signer's title (for example, Manager):                                |       |
| Suggested signer's <u>e</u> -mail address:                                      |       |
| Instructions to the signer:                                                     |       |
| Before signing this document, verify that the conten<br>are signing is correct. | t you |
| Allow the signer to add comments in the Sign diale                              | og    |
| Show sign <u>d</u> ate in signature line                                        |       |
| OK Cancel                                                                       |       |

Լրացնել անհրաժեշտ դաշտերը, սեղմել OK և ստանալ ստորագրության հետևյալ տարբերակը.

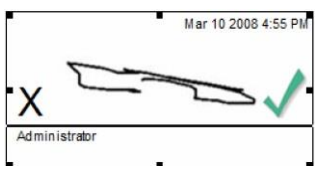

#### 6.4. Ինչու է համախակի հայտվում մուտքագրման (login) պատուհանը

Sվյալ պատուհանը ժամանակավորապես հեռացնելու համար Cosign Control Panel –ում անհրաժեշտ է կատարել հետևյալ փոփոխությունը. ընտրել Cosign Control Panel -> Client Configuration -> Client ->Login Dialog->Set login dialog parameters դաշտը և նշելDisable login dialog տարբերակը, այնուհետև սեղմել File -> Apply(Save to Registry)՝ փոփոխությունները պահպանելու համար

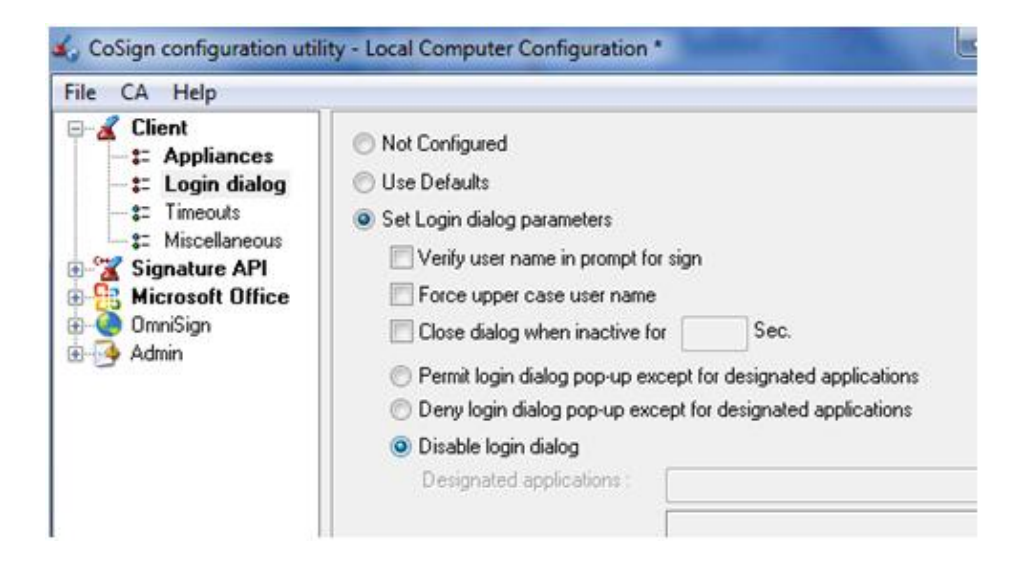

### 

Մինչև 5 անգամ սխալ գաղտնաբառ մուտքագրելու դեպքում, գաղտնաբառն ավտոմատ արգելափակվում է և հայտվում է հետևյալ հաղորդագրությունը.

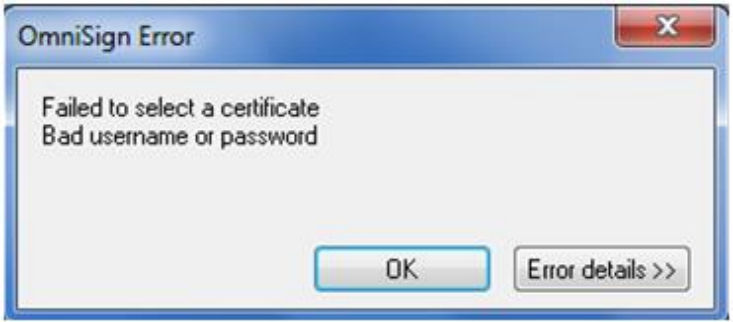

Գաղտնաբառն ակտիվացնելու համար անհրաժեշտ է զանգահարել 374 60 464 504 հեռախոսահամարով կամ նամակ հղել cssupport@ekeng.am էլ.հասցեին։

### 6.6. Ինչու է էլ. ստորագրության ամսաթիվը (ժամը) տարբերվում իմ համակարգչի ամսաթվից

Էլ. ստորագրության ամսաթիվը և ժամը ավտոմատ կերպով օգտագործում է սերվերի տվյալները։ Եթե Ձեր ստորագրության ամսաթիվը սխալ է և չի համապատասխանում ստորագրության տեղադրման ամսաթվին կամ ժամին, ապա զանգահարեք հաձախորդների սպասարկման կենտրոն + 374 60 464 504 հեռախոսահամարով՝ Ճշտումներ կատարելու նպատակով։

### 6.7. Ինչպես օգտագործել գաղտնաբառը ծրագրի վերատեղադրումից հետո

Ծրագիրն առաջին անգամ տեղադրելուց հետո անհրաժեշտ է փոխել ԷԿԵՆԳ-ի կողմից տրամադրված գաղտնաբառը։ Գաղտնաբառի փոփոխությունը տեղի է ունենում CoSign Server-ում, հետևաբար ծրագրի վերատեղադրելուց կամ այլ համակարգչի վրա տեղադրելուց հետո, անհրաժեշտ է օգտագործել արդեն փոփոխված գաղտնաբառը։

# 6.8. Ինչու է բացակայում Sign with OmniSign կամ Sign with Cosign հրամանը .PDF ֆայլի աջ ենթամենյուից

Տվյալ հրամանը կարող է բացակայել, եթե

1. Adobe Reader ծրագիրը տեղադրվել է ARX Cosign ծրագրի տեղադրումից հետո

2. Եթե Adobe Reader ծրագիրը թարմացվել է(update)

Նման պարագայում **ARX Cosign Client** ծրագիրն անհրաժեշտ է վերատեղադրել` առանց այն նախապես հեռացնելու։

### 6.9. Ինչպես կիրառել նույն համակարգչում երկու և ավելի ստորագրություն

Երկու և ավելի ստորագրության, ինչպես նաև սկավառակների դեպքում, ծրագրի տեղադրումը կարող է կատարվել մեկ անգամ։ Միննույն համակարգչում 2 տարբեր ստորագրություններ կիրառելու դեպքում, անհրաժեշտ է առաջին օգտվողի անվամբ ստորագրելուց հետո, սեղմել Log off կոմակը Start-> Programs-> ARX CoSign -> Cosign Control Panel – ում, այնուհետ ստորագրել նույն փաստաթուղթը՝ օգտագործելով այլ օգտվողի անուն և գաղտնաբառ։

### 6.10. Ինչպե՞ս ստուգել Էլ.ստորագրության հավաստագրի վավերականության ժամկետը

Նշել Էլ.ստորագրության մկնիկի աջ ենթամենյուում **Details** տարբերակը, նայել **Expiration Date** դաշտի տվյալները՝ Էլ.ստորագրության սպառման ժամկետը։

Վավերականության ժամկետը ստուգելու համար, նշել View Certificate կոճակը։

### 6.11. Ինչպիսին է Էլեկտրոնային ստորագրության տեսքը .pdf ֆայլում և վավերանշանները

Էլեկտրոնային ստորագրությունը .pdf ֆայլում կարող է ունենալ տարբեր ձևեր։ Adobe ծրագրում հանդիպող ստորագրության վավերանշանները։

| A  | Ստորագրությունը հաստատված է։                                                                                                    |
|----|----------------------------------------------------------------------------------------------------|
| K  | Ստորագրությունն անվավեր է։ Ստորագրելուց հետո՝ փաստաթուղթը<br>Ենթարկվել է փոփոխության։                                                |
| 1  | Ստորագրությունը հաստատված է։ Փաստաթուղթը ստորագրվել է ևս մեկ անգամ,<br>կամ ժամը վերցված է համակարգչից և ոչ թե համապատասխան սերվերից։ |
| 2  | Յավաստագիրը ընդգրկված չէ Adobe-ի վստահված հավաստագրերի ցուցակ։<br>Ստորագրությունից հետո` փաստաթուղթը ենթարկվել է փոփոխության։        |
| 2  | Յավաստագիրը ընդգրկված չէ Adobe-ի վստահված հավաստագրերի ցուցակ։<br>Ստորագրությունից հետո` փաստաթուղթը չի ենթարկվել փոփոխության։       |
| p? | Ստորագրությունը և փաստաթղթի փոփոխությունը հաստատված չէ։                                                                              |

### 6.12. Ինչպես ստուգել ստորագրության վավերացումը և փաստաթղթի փոփոխությունը

Ստորագրության աջ մենյուից ընտրել **Validate Signature** ենթամենյուն։ Բացված պատուհանից ընտրել **Signature Properties** կոձակը։ Բացվում է պատուհանը՝ ստորագրության մանրամասն տեղեկությամբ։

### 6.13. Ինչպես ստուգել և վավերացնել Cosign օգտագործողի Էլ.ստորագրությունը MS Office ֆայլերում

Cosign օգտագործողի ստորագրությունը վավերացնելու համար՝ ստորագրության վրա մկնիկի աջ ենթամենյուից ընտրել **"Validate"** տարբերակը՝ ստանալով «🗸» վավերացման նշանը։ Ստորագրող անձի տվյալները ստուգելու համար՝ ստորագրության վրա մկնիկի աջ ենթամենյուից ընտրել **"Details"** տարբերակը, որը հնարավորություն կտա տեսնել ստորագրողի տվյալները ներառող էլ. հավաստագիրը։

Էլ. հավաստագրի մանրամասներին կարելի է ծանոթանալ ներկայացված պատուհանի View Certificate կոՃակի օգնությամբ։ Այն ներկայացնում է հավաստագրի թողարկման ընդհանուր նկարագրությունը և վավերականության ժամկետի մանրամասները։

### 6.14. Ինչու եմ տեսնում "Not Validated Yet" հաղորդագրությունը MS Word փաստաթղթում դրված ստորագրության "Details" հատվածում

Ստորագրության վրա մկնիկի աջ ենթամենյուի "Details" հատվածում **"Not Validated Yet"**հաղորդագրության դեպքում անհրաժեշտ է ներբեռնել էլեկտրոնային հավաստագիրը՝ կիրառելով նշված քայլերը. Cosign Control Panel->Client Configuration->CA->Install CA Certificate.

| Signature                   |                                   |
|-----------------------------|-----------------------------------|
| Status:                     | Not validated yet.                |
| Signing time:               | Jun 7 2011 4:29 PM                |
| Signed by:                  | 1                                 |
| E-mail:                     |                                   |
| Certificate                 |                                   |
| Status:<br>View Certificate | Not validated yet.                |
| Issued by:                  | Staff of Government of RA Root CA |
| Expiration date:            | Monday, May 07, 2012 11:44 PM     |

6.15. Ինչպես ներմուծել հավաստագիրը Adobe-ի վստահված հավաստագրերի ցուցակ

Հավաստագիրը Adobe ծրագրի վստահված հավաստագրերի ցուցակում ներառելու համար անհրաժեշտ է մկնիկի աջ կոձակով սեղմել ստորագրության վրա, ընտրել Validate Signature -> Signature Properties -> Show Certificate -> Trust - Add to trusted Identities ->OK:

Բացված Import Contact Settings պատուհանում նշել <u>Use this certificate as a trusted root</u> և <u>Certified documents</u> նշման ակտիվ դաշտերը (checkbox)։ Տես՝ նկարը.

| t Contact Settings                                                                                                    |                                                                                        |
|----------------------------------------------------------------------------------------------------|----------------------------------------------------------------------------------------|
| ertificate Details                                                                                                    |                                                                                        |
| Subject:                                                                                                    |                                                                                        |
| Issuer: CA of RoA                                                                                                    |                                                                                        |
| Usage: Sign document                                                                                                    |                                                                                        |
| Expiration: 11/12/2023 8:05:05 AM                                                                                              |                                                                                        |
| Trust                                                                                                    |                                                                                        |
| A certificate used to sign a document must b<br>root in order for signature validation to succe<br>on or above a trusted root. | e a trusted root or be issued by a trusted<br>ed. Revocation checking is not performed |
| Vise this certificate as a trusted root                                                                                        |                                                                                        |
| If signature validation succeeds, trust this co                                                                                | ertificate for:                                                                        |
| Signed documents or data                                                                                                    |                                                                                        |
| Certified documents                                                                                                    |                                                                                        |
| Dynamic content                                                                                                    |                                                                                        |
| 📃 Embedded high privilege JavaScrip                                                                                            | t                                                                                      |
| Privileged system operations (netw                                                                                             | vorking, printing, file access, etc.)                                                  |
|                                                                                                    |                                                                                        |
|                                                                                                    |                                                                                        |
|                                                                                                    |                                                                                        |
|                                                                                                    |                                                                                        |
| Help                                                                                                    | OK Canc                                                                                |

### 6.16. Ինչպես ստորագրել փաստաթուղթը Adobe Reader ծրագրով, երբ բացակայում է Sign կոՃակը

Եթե համակարգչում տեղադրված չէ Adobe Acrobat Professional ծրագիրը, ապա .pdf ֆայլերը կարող եք ստորագրել Sign with OmniSign կամ Sign with Cosign հրամանի միջոցով։

### 6.17. Ինչպես կիրառել էլ-ստորագրությունը Վեբ ծառայություններում

Ստորագրության կիրառման ծրագրային միջներեսը (**Signature API**), Էլեկտրոնային ստորագրության **ARX CoSign** ծրագրի հետ միասին, ապահովում է թվային ստորագրությունների կիրառումը վեբ ծառայությունների համար։

Կիրառելով Վեբ ստանդարտները՝ այս գործառույթը թույլ է տալիս ծրագրավորողներին օգտագործել Վեբ ծառայությունները, ինչպես նաև հնարավորություն տալ ծրագրավորման լեզուներին և օպերացիոն համակարգերին փոխգործել ARX CoSign ծրագրի հետ։

Եթե դուք օգտագործում եք էլ.ստորագրություն Վեբ ծառայությունների և SOAP պրոտոկոլների համար, դուք կարող եք հղել Ձեր նամակը հետևյալ հասցեով՝ ԷԿԵՆԳ ՓԲԸ, ՀՀ, ք. Երևան, Տիգրան Մեծի 4, ինչպես նաև հասցեագրել էլ. նամակ **cssupport@ekeng.am**՝ ստանալու բոլոր անհրաժեշտ բաղադրիչները համապատասխան ինտեգրացիայի համար։

# 7. Ընդհանուր տեղեկություն

<u>Ելեկտրոնային ստորագրությանն</u> առնչվող հարցերի և խնդիրների սպասարկումն իրականացվում է հետևյալ հեռախոսահամարով` **+374 60 464 504** և <u>cssupport@ekeng.am</u> էլ- փոստով։

Էլեկտրոնային ստորագրության պարբերաբար թարմացվող տեխնիկական խնդիրները, ինչպես նաև ARX CoSign ծրագրի օգտագործման ձեռնարկը տեղադրված է նաև <u>www.ekeng.am</u> կայքում։

<u>Էլեկտրոնային հաշվետվություններին</u> առնչվող հարցերի և խնդիրների սպասարկումն իրականացվում է +374 60 544 444, 060 544 771 հեռախոսահամարներով կամ online\_support@taxservice.am էլ-փոստով։